## WIN10 認證方式

★如開機出現以下畫面,請依步驟進行認證

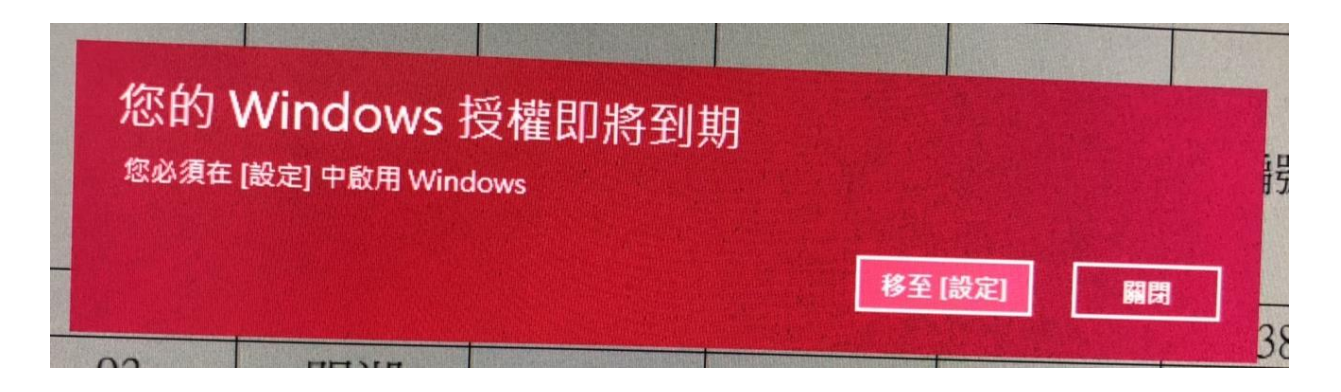

1.請至以下位址下載認證程式至桌面

http://192.168.0.65/kms2019.bat

2.對著檔案 kms2019.bat 按右鍵,選擇「以系統管理員身分執行」

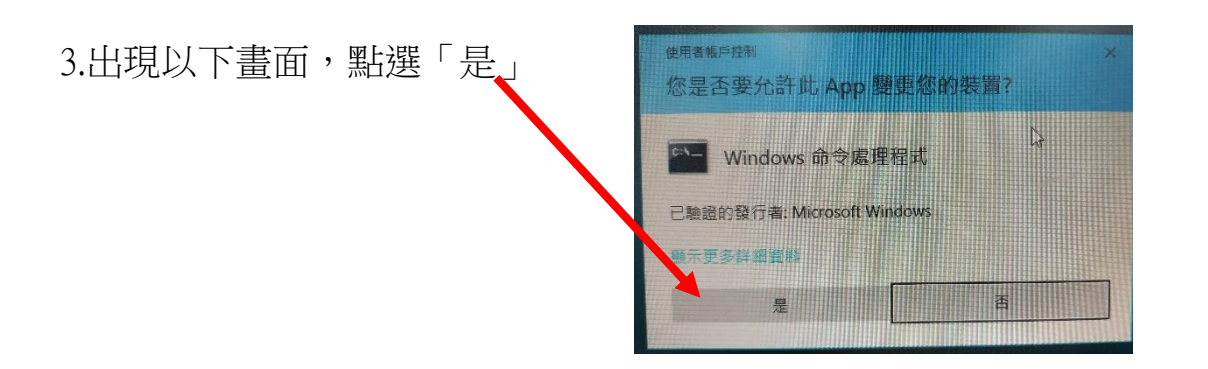

4.等待 5~10 秒出現以下畫面,請確認有認證成功的字眼

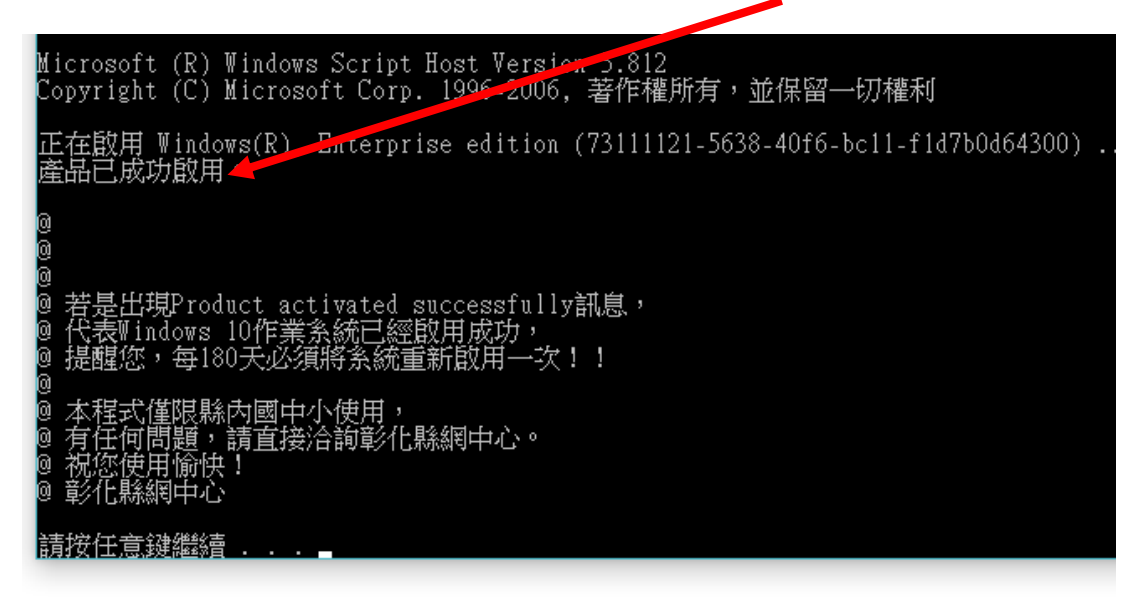